## 學生線上課程操作流程

前鎮國中首頁,點選「停課不停學專區」後進入線上教學專區,找到線
上課表的連結,如下圖所示:

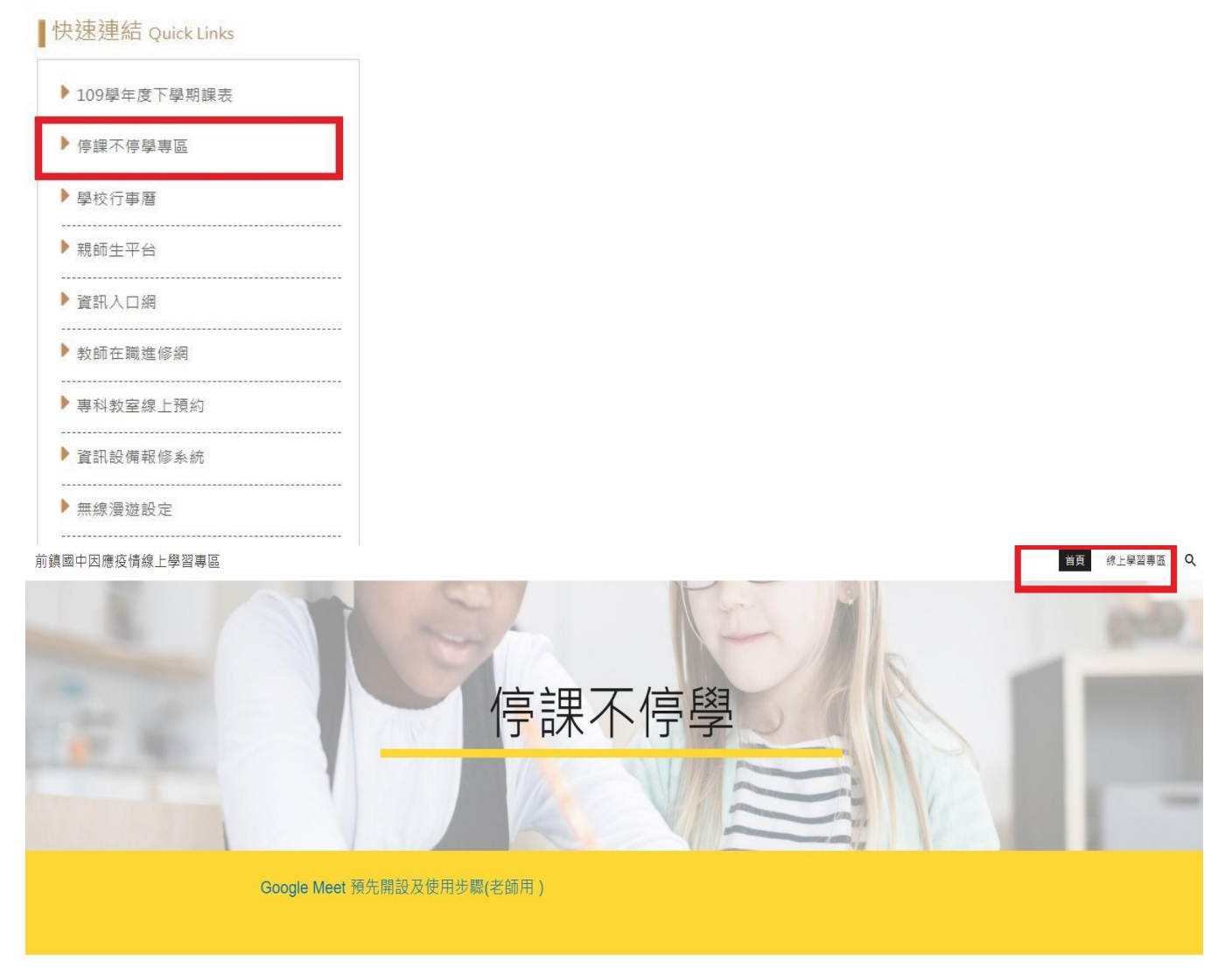

2、點開後,會有該年級各班的線上課表連結及 QRCode,找到你的班,點連結進去

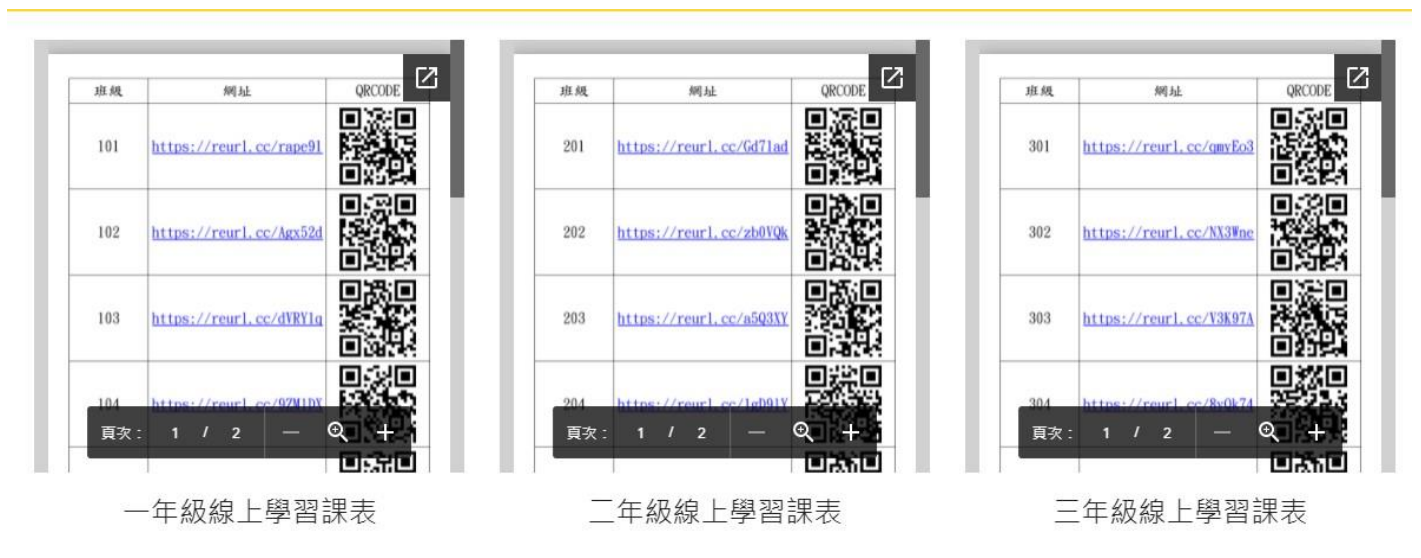

3、請於8:00準備上線點名,接著依照每日課表打開當日所需上課的節次課表,找到你要上課的節次,例如206班的星期四第3節是GoogleMeet課程, 直接點選下方的Meet連結,即可進入課程(會議),或是依照各任課教師教 待完成學習任務,每節上課任課皆會進行點名,請同學務必依照課表上課。 如當日有事仍須先向導師請假。

| 206  |               | 5/20星期四                                                                    | 5/21星期五                                                                                                    | 5/24星期一                                                                 |
|------|---------------|----------------------------------------------------------------------------|----------------------------------------------------------------------------------------------------|-------------------------------------------------------------------------|
| 班級點名 | 08:00~08:05   | 請於8:05前完成班級點名                                                              | 請於8:05前完成班級點名                                                                                                   | 請於8:05前完成班級點名                                                           |
| 第一節  | 08:15 ~ 09:00 | 美術點名<br>://forms.gle/fmRHXcNWA4Ypc4<br>⊢理連结<br>https://drive.google.com/fi | 國文<br><u>影名</u><br>富智作第40~44頁<br>le/d/1nJG550xn eMW0BGDezro2VI5L                                                | <u>點名:</u><br>數學:4-1平行                                                  |
| 第二節  | 09:10 ~ 09:55 | <u>歷史課點名</u><br>1.看教學影片 <u>(1)</u> + <u>(2)</u><br>2.寫講義P.29<br>3.寫講義P.31  | <u>地理點名</u><br><u>1.看教學影片</u><br>2.寫習作p.14                                                                      | 國文<br><u>點名</u><br>第七課即時測驗預習<br>(100mz0E) (0000x1x1P2/d00B              |
| 第三節  | 10:05 ~ 10:50 | Life English 點名<br>線上開課                                                    | <b>英語 <u>點名</u></b><br>(PPT <u>下載</u> )<br>1. 線上上課注意事項說明<br>2. <u>電子書</u> (L5 P.81-83)<br>3. <u>Dialogue 動曲</u> |                                                                         |
| 第四節  | 11:00 ~ 11:45 | <u>點名:</u><br>數學:3-5三角形的邊角關係                                               | <u>公民點名</u><br><u>教材</u>                                                                                        | <b>英語</b> <u>點名</u><br>1. <u>電子書</u> (L5 P.84)<br>2. <u>Dialogue 動書</u> |
| 第五節  | 13:10 ~ 13:55 | 體商羽球場地介紹                                                                   | 點名:                                                                                                    | 自然 <u>點名</u><br>自然meet<br><sub>研究</sub>                                 |